## **Table of Contents**

| 1 | • |
|---|---|
|   | 1 |

## SN istorija

SN (serijinio numerio) istorija - ataskaita, kurioje galima peržiūrėti SN istoriją.

Jei norite peržiūrėti ataskaitą "SN istorija", eikite:

Pagrindiame meniu SANDĖLIS  $\rightarrow$  Ataskaitos  $\rightarrow$  SN istorija. Užpildykite reikiamus filtrus ir spauskite **ATASKAITA**.

Ataskaitos filtrai:

- Prekė prekės kodas. Prekės kodą galima įrašyti arba spustelėjus pelytės kairiuoju klavišu 2 kartus, pasirinkti iš sąrašo.
- SN prekės serijinis numeris. SN galima įrašyti arba spustelėjus pelytės kairiuoju klavišu 2 kartus, pasirinkti iš sąrašo. Sąraše bus pateikti pasirinktos prekės SN kodai.

Sistema duos visą informaciją (kada, kiek buvo pirkta, parduota ir t.t.) apie pasirinktą prekę pasirinktu SN numeriu.

Prekės lauką galima palikti tuščią, sistema duos visų prekių su tuo SN numeriu istoriją.

From: https://wiki.directo.ee/ - **Directo Help** 

Permanent link: https://wiki.directo.ee/lt/ladu\_aru\_sn\_ajalugu?rev=1545146165

Last update: 2018/12/18 17:16